## はじめてシステムにログインをする

| 1 ログイン ID と初期パスワードを入力し、<br>ログインをタップ。 | 3 好きなパスワードを.<br>をタップ。                                   | 入力し「実行」                       |  |
|--------------------------------------|---------------------------------------------------------|-------------------------------|--|
|                                      |                                                         | MENU                          |  |
| ログイン画面                               | ① 山田 太郎様                                                | 00テニススクール                     |  |
| ■ 管理者からのお知らせ                         | パスワード変更<br>パスワード変更                                      |                               |  |
|                                      | ■ 新パスワード                                                |                               |  |
| ログインID                               | ■ 再入力(確認用)<br>実行                                        |                               |  |
| パスワード                                | ログインパスワードを変更します<br>「パスワード」は数字のみで4桁以上<br>※同じ数字の羅列は使えません。 | 祈まで)です。                       |  |
| ログイン  次回から自動ログイン                     | 4 パスワードが変更さ                                             | h、ログイン完了。<br>                 |  |
|                                      |                                                         | MENU                          |  |
| 2 スクール名と氏名を確認し、間違いが<br>なければ「はい」をタップ。 |                                                         | 00テニススクール                     |  |
| MENU                                 | パスワードを変更しました。                                           |                               |  |
| ① 山田太郎様                              | ■ レッスンの残り                                               |                               |  |
| 氏名確認                                 | カッコ内は有効期限です<br>■5月期月16:00中級高山1枚(                        | 6/30迄)                        |  |
| ○○テニススクール<br>山田太郎様 ですね。              | ■本日レッスンの中止情報<br>中止の情報はありません。                            | ▲ 本日レッスンの中止情報<br>中止の情報はありません。 |  |
| はい いいえ、違います                          | <ul><li> 在籍レッスン 月 16:00 中級 </li></ul>                   |                               |  |
| $\smile$                             | ■ 祖在のポイント                                               |                               |  |
|                                      | 現在のポイント:0ポイント                                           |                               |  |